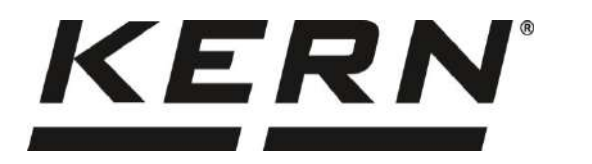

### KERN & Sohn GmbH

Ziegelei 1 D-72336 Balingen E-Mail: info@kern-sohn.com Phone: +49-[0]7433-9933-0 Fax: +49-[0]7433-9933-149 Internet: www.kern-sohn.com

# Operating and Installation Instructions Display Unit

**KERN KIB-TM** 

Version 1.2 2019-01 GB Importør: Impex Produkter AS Gamle Drammensvei 107 1363 Høvik www.impex.no info@impex.no Tel.: 22 32 77 20

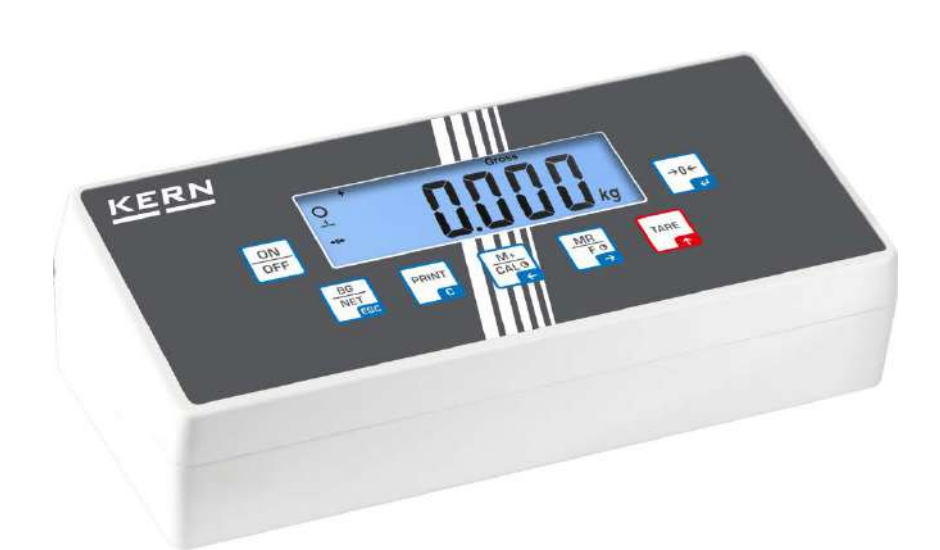

KIB-TM-BA\_IA-e-1912

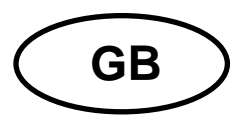

## **KERN KIB-TM**

Version 1.2 2019-01 Operating and installation instructions Display unit

### Contents

| 1            | Technical data                                                     | 4          |
|--------------|--------------------------------------------------------------------|------------|
| 2            | Appliance overview                                                 | 5          |
| 2.1<br>2.1.1 | Keyboard overview<br>Numeric entry via navigation keys             | . 6<br>. 7 |
| 2.2          | Overview of display                                                | . 8        |
| 3            | Basic Information (General)                                        | 9          |
| 3.1          | Proper use                                                         | . 9        |
| 3.2          | Improper Use                                                       | . 9        |
| 3.3          | Warranty                                                           | . 9        |
| 3.4          | Monitoring of Test Resources                                       | 10         |
| 4            | Basic Safety Precautions                                           | 10         |
| 4.1          | Pay attention to the instructions in the Operation Manual          | 10         |
| 4.2          | Personnel training                                                 | 10         |
| 5            | Transport and storage                                              | 10         |
| 5.1          | Testing upon acceptance                                            | 10         |
| 5.2          | Packaging / return transport                                       | 10         |
| 6            | Unpacking and installation                                         | 11         |
| 6.1          | Installation Site, Location of Use                                 | 11         |
| 6.2          | Unpacking                                                          | 11         |
| 6.3          | Scope of delivery / serial accessories:                            | 11         |
| 6.4          | Transportation lock (illustration example)                         | 12         |
| 6.5          | Error message                                                      | 12         |
| 6.6          | Placing                                                            | 12         |
| 6.7          | Mains connection                                                   | 14         |
| 6.8          | Storage battery operation (optional)                               | 14         |
| 6.9          | Adjustment                                                         | 15         |
| 6.10         | Linearization                                                      | 17         |
| 7            | Operation                                                          | 19         |
| 7.1          | Start-up                                                           | 19         |
| 7.2          | Switching Off                                                      | 19         |
| 7.3          | Zeroing                                                            | 19         |
| 7.4          | Simple weighing                                                    | 19         |
| 7.5          | Switch-over weighing unit                                          | 20         |
| 7.6<br>7.6.1 | Weighing with tare<br>Pre-Tare                                     | 21<br>21   |
| 7.7<br>7.7.1 | Weighing with tolerance range<br>Tolerance check for target weight | 22<br>23   |

| 7.7.2 | Tolerance check for target quantity                    |    |
|-------|--------------------------------------------------------|----|
| 7.8   | Manual totalizing                                      |    |
| 7.9   | Automatic adding-up                                    | 29 |
| 7.10  | Parts counting                                         | 30 |
| 7.11  | Percent weighing                                       |    |
| 7.12  | Animal weighing                                        | 32 |
| 7.13  | Lock keyboard                                          | 33 |
| 7.14  | Display background illumination                        | 33 |
| 7.15  | Automatic switch-off function "AUTO OFF"               |    |
| 7.16  | Setting time and date                                  | 35 |
| 7.17  | Alphabet                                               | 35 |
| 8     | Menu                                                   | 36 |
| 8.1   | Navigation in the menu:                                | 36 |
| 8.2   | Menu overview                                          | 37 |
| 9     | Servicing, maintenance, disposal                       | 41 |
| 9.1   | Cleaning                                               | 41 |
| 9.2   | Servicing, maintenance                                 | 41 |
| 9.3   | Disposal                                               | 41 |
| 9.4   | Error messages                                         | 42 |
| 10    | RS 232 interface                                       | 43 |
| 10.1  | Technical data                                         | 43 |
| 10.2  | Printer operation / sample logs (KERN YKB-01N)         | 44 |
| 10.3  | Output log (continuous output)                         | 46 |
| 10.4  | KERN Communications Protocol (KERN Interface Protocol) |    |
| 11    | Instant help                                           | 48 |
| 12    | Installing display unit / weighing bridge              | 49 |
| 12.1  | Technical data                                         | 49 |
| 12.2  | Weighing system design                                 | 49 |
| 12.3  | How to connect the platform                            | 50 |
| 12.4  | Configure display unit                                 | 51 |
| 13    | Conformity explanation/ test certificate               | 54 |

### 1 Technical data

| KERN                              | KIB-TM                                                                                 |  |  |  |  |  |
|-----------------------------------|----------------------------------------------------------------------------------------|--|--|--|--|--|
| Display                           | 7-digit                                                                                |  |  |  |  |  |
| Resolution<br>(non-verifiable)    | 30,000 d                                                                               |  |  |  |  |  |
| Weighing ranges                   | 2                                                                                      |  |  |  |  |  |
| Divisions                         | 1,2,5,10n                                                                              |  |  |  |  |  |
| Weighing Units                    | g, oz, kg, lb                                                                          |  |  |  |  |  |
| Functions                         | Tolerance weighing, totalling, parts counting, percentage calculation, animal weighing |  |  |  |  |  |
| Display                           | LCD 24 mm digits with back lighting                                                    |  |  |  |  |  |
| Load cell resistance              | 87 Ω                                                                                   |  |  |  |  |  |
| Range calibration                 | We recommend ≥ 50 % max.                                                               |  |  |  |  |  |
| Data output                       | RS232                                                                                  |  |  |  |  |  |
| Electric Supply                   | Input voltage power unit 100 V - 240 V, 50 / 60 Hz                                     |  |  |  |  |  |
|                                   | Input voltage device 12V, 1000mA                                                       |  |  |  |  |  |
| Display unit<br>(W x D x H) mm    | 260 x 115 x 70                                                                         |  |  |  |  |  |
| Admissible<br>ambient temperature | -10°C – 40°C                                                                           |  |  |  |  |  |
| Humidity of air                   | max. 80 % (not condensing)                                                             |  |  |  |  |  |
| Net weight                        | 0.8 kg                                                                                 |  |  |  |  |  |
|                                   | Operating time backlight on 22 h                                                       |  |  |  |  |  |
| Rechargeable battery              | Operating time backlight off 36 h                                                      |  |  |  |  |  |
| (                                 | Loading time 3 h                                                                       |  |  |  |  |  |
| RS 232 interface                  | Standard                                                                               |  |  |  |  |  |

### 2 Appliance overview

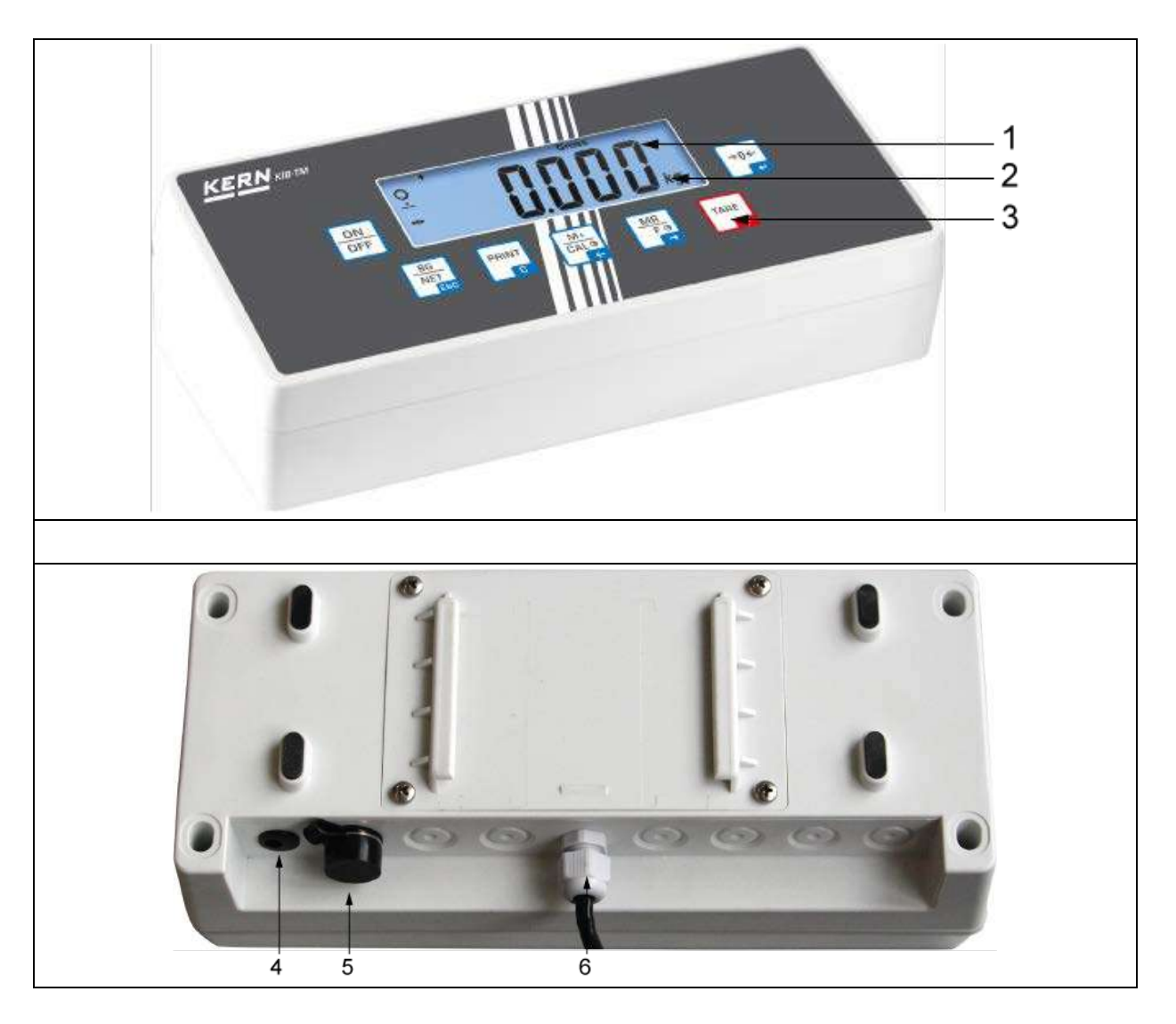

- 1. Weight display
- 2. Weighing unit
- 3. Keyboard
- 4. Connection of mains adapter
- 5. RS232 interface
- 6. Input connection load cell cable

### 2.1 Keyboard overview

| Button                         | Function                                                                                  |  |  |  |  |  |
|--------------------------------|-------------------------------------------------------------------------------------------|--|--|--|--|--|
| ON<br>OFF                      | • Turn on/off                                                                             |  |  |  |  |  |
| →0←<br>€                       | Zeroing                                                                                   |  |  |  |  |  |
| Navigation button 🗲            | Confirm entry                                                                             |  |  |  |  |  |
|                                | Taring                                                                                    |  |  |  |  |  |
| Navigation button 🛧            | <ul><li>At numeric input increase flashing digit</li><li>Scroll forward in menu</li></ul> |  |  |  |  |  |
| MR<br>F 0<br>→                 | Display sum total                                                                         |  |  |  |  |  |
| Navigation button $ ightarrow$ | Digit selection to the right                                                              |  |  |  |  |  |
|                                | <ul> <li>Add weighing value to summation memory</li> </ul>                                |  |  |  |  |  |
| Navigation button $\leftarrow$ | Digit selection to the left                                                               |  |  |  |  |  |
| PRINT                          | Calculate weighing data via interface                                                     |  |  |  |  |  |
| С                              | • Delete                                                                                  |  |  |  |  |  |
| BG<br>NET<br>ESC               | <ul> <li>Change between gross ⇔ and net weight</li> </ul>                                 |  |  |  |  |  |
| ESC                            | Back to menu/weighing mode                                                                |  |  |  |  |  |
| TARE + →0←                     | Call up animal weighing function                                                          |  |  |  |  |  |
| BG<br>NET<br>ESC + C           | Retrieve tolerance weighing                                                               |  |  |  |  |  |
|                                | Delete total added memory                                                                 |  |  |  |  |  |

#### 2.1.1 Numeric entry via navigation keys

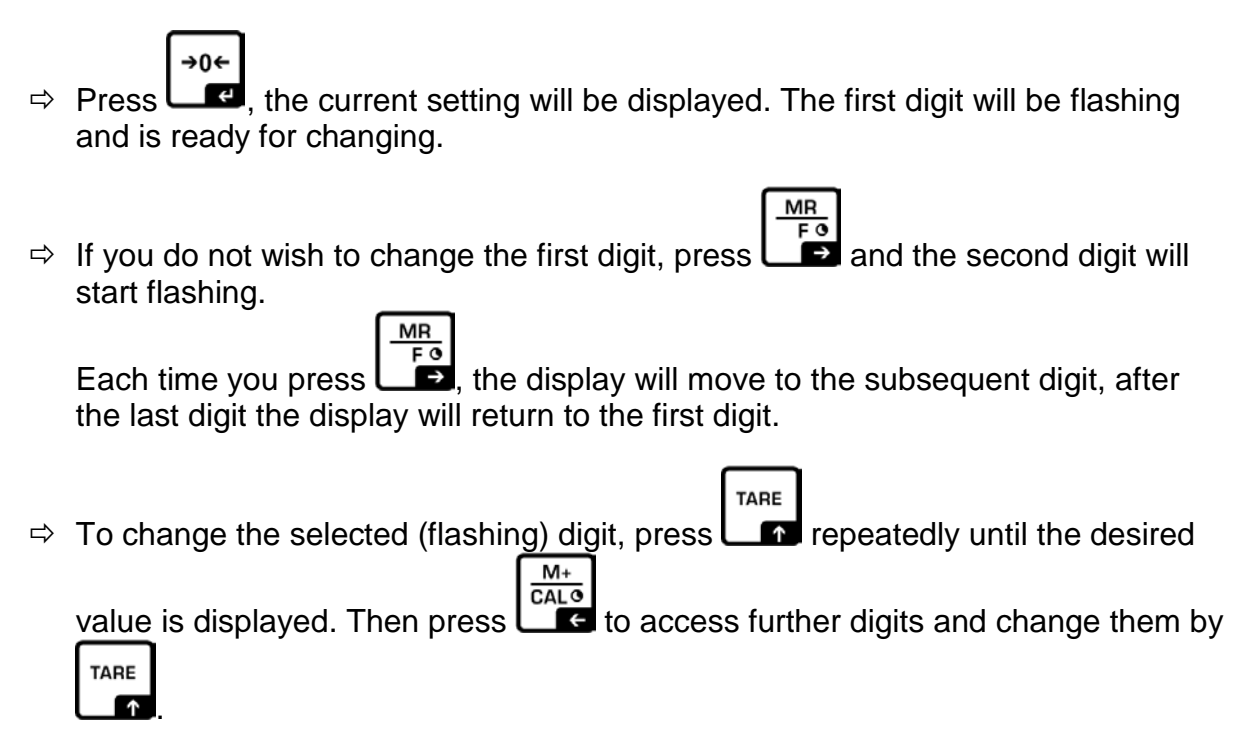

 $\Rightarrow$  Complete your entry by

### 2.2 Overview of display

|                  | LO OK HI | NET GROSS PT hold | Pcs<br>→0←<br>kg ← |
|------------------|----------|-------------------|--------------------|
| BG<br>NET<br>ESC | PRINT    |                   |                    |

| Display     | Significance                                 |
|-------------|----------------------------------------------|
| W1          | Weighing range 1                             |
| W2          | Weighing range 2                             |
|             | Rechargeable battery very low                |
| 0           | Stability display                            |
| <b>→0</b> ← | Zero indicator                               |
| GROSS       | Gross weight                                 |
| NET         | Net weight                                   |
| PT          | Pre-Tare                                     |
| hold        | Hold function                                |
| Pcs         | Parts counting                               |
| Kg          | Weighing unit                                |
| Σ           | Totalization                                 |
| LO OK HI    | Indicators for weighing with tolerance range |

### 3 Basic Information (General)

#### 3.1 Proper use

The display unit acquired by you is used in combination with a weighing plate and serves to determine the weighing value of material to be weighed. It is intended to be used as a "non-automatic weighing system", i.e. the material to be weighed is manually and carefully placed in the centre of the weighing plate. As soon as a stable weighing value is reached the weighing value can be read.

#### 3.2 Improper Use

Do not use display unit for dynamic weighing. In the event that small quantities are removed or added to the material to be weighed, incorrect weighing results can be displayed due to the "stability compensation" in the display unit. (Example: Slowly draining fluids from a container on the balance.)

Do not leave permanent load on the weighing pan. This may damage the measuring system.

Impacts and overloading exceeding the stated maximum load (max) of the weighing plate, minus a possibly existing tare load, must be strictly avoided. Both, the weighing plate and the display unit may be damaged during this process.

Never operate display unit in explosive environment. The serial version is not explosion protected.

Changes to the display unit's design are not permitted. This may lead to incorrect weighing results, safety-related faults and destruction of the display unit.

The display unit may only be operated in accordance with the described default settings. Other areas of use must be released by KERN in writing.

#### 3.3 Warranty

Warranty claims shall be voided in case

- Our conditions in the operation manual are ignored
- The appliance is used outside the described uses
- The appliance is modified or opened
- Mechanical damage or damage by media, liquids, natural wear and tear
- The appliance is improperly set up or incorrectly electrically connected
- The measuring system is overloaded

#### 3.4 Monitoring of Test Resources

In the framework of quality assurance the measuring-related properties of the display unit and, if applicable, the testing weight, must be checked regularly. The responsible user must define a suitable interval as well as type and scope of this test. Information is available on KERN's home page (<u>www.kern-sohn.com</u> with regard to the monitoring of display units' test substances and the test weights required for this. In KERN's accredited DKD calibration laboratory test weights and display units may be calibrated (return to the national standard) fast and at moderate cost.

### 4 Basic Safety Precautions

#### 4.1 Pay attention to the instructions in the Operation Manual

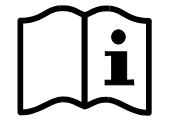

Carefully read this operation manual before setup and commissioning, even if you are already familiar with KERN balances.

#### 4.2 Personnel training

The appliance may only be operated and maintained by trained personnel.

### 5 Transport and storage

#### 5.1 Testing upon acceptance

When receiving the appliance, please check packaging immediately, and the appliance itself when unpacking for possible visible damage.

#### 5.2 Packaging / return transport

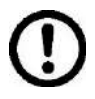

- ⇒ Keep all parts of the original packaging for a possibly required return.
- ⇒ Only use original packaging for returning.
- ⇒ Prior to dispatch disconnect all cables and remove loose/mobile parts.
- ⇒ Reattach possibly supplied transport securing devices.
- Secure all parts such as the glass wind screen, the weighing platform, power unit etc. against shifting and damage.

### 6 Unpacking and installation

#### 6.1 Installation Site, Location of Use

The display units are designed in a way that reliable weighing results are achieved in common conditions of use.

Precise and fast work is achieved by selecting the right place for your display unit and your weighing plate.

#### On the installation site observe the following:

- Place the display unit and the weighing plate on a stable, even surface.
- Avoid extreme heat as well as temperature fluctuation caused by installing next to a radiator or in the direct sunlight;
- Protect the display unit and the weighing plate against direct draft from open windows or doors.
- Avoid jarring during weighing;
- Protect the display unit and the weighing plate against high humidity, vapours and dust.
- Do not expose the display unit to extreme dampness for longer periods of time. Non-permitted condensation (condensation of air humidity on the appliance) may occur if a cold appliance is taken to a considerably warmer environment. In this case, acclimatize the disconnected appliance for ca. 2 hours at room temperature.
- Avoid static charge of goods to be weighed or weighing container.

Major display deviations (incorrect weighing results) may be experienced should electromagnetic fields (e.g. due to mobile phones or radio equipment), static electricity accumulations or instable power supply occur. Change location or remove source of interference.

#### 6.2 Unpacking

Carefully remove the display unit from packaging, remove plastic cover and place it in the designated work area.

and place it in the designated work area.

Mount the display unit in a way that facilitates operation and where it is easy to see.

#### 6.3 Scope of delivery / serial accessories:

- Display Unit
- Mains adapter
- Table leg
- Wall bracket
- Operating manual

#### 6.4 Transportation lock (illustration example)

Please note: if the display unit is used together with platform with transportation lock, this transportation lock must be released prior to use:

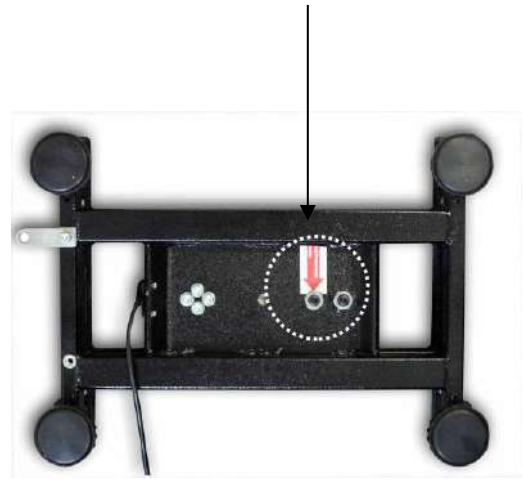

#### **Transport Securing**

#### 6.5 Error message

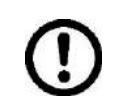

As soon as an error message appears in the balance display, the balance must not more be used, e.g. Err 4

#### 6.6 Placing

Mount the display unit in a way that facilitates operation and where it is easy to see.

There are many ways of positioning the display unit, such as free-standing or wallmounted (optional).

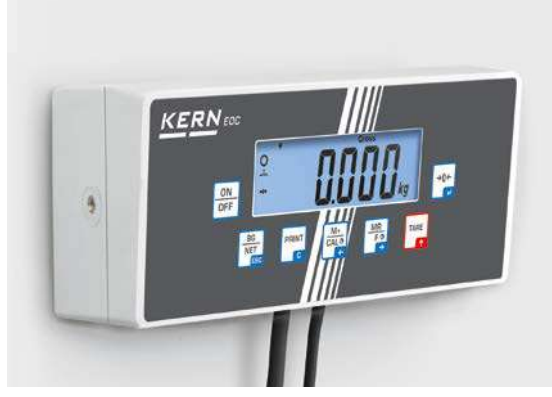

Wall-mounted (optional)

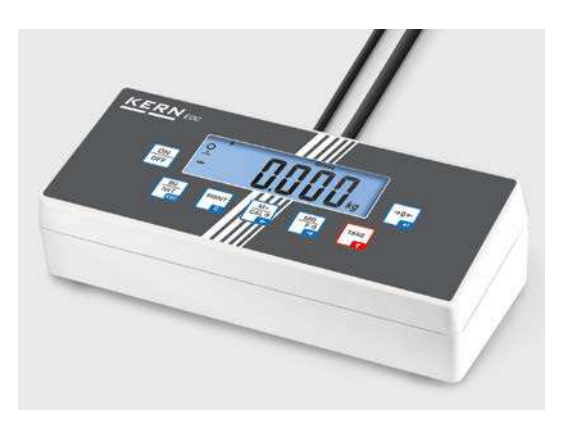

Free standing

#### Version with support base/wall bracket

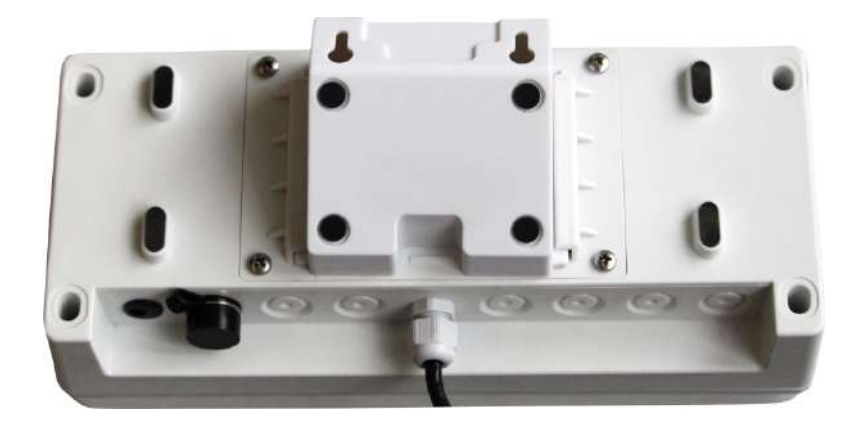

Version with tripod EOC-A05 (optional)

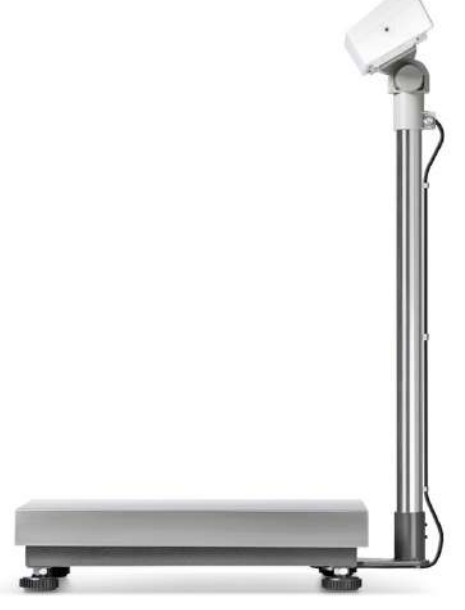

In order to raise the display, the display unit can be mounted on an optional stand.

#### Usage with fitting panel EOC-A03 (optional):

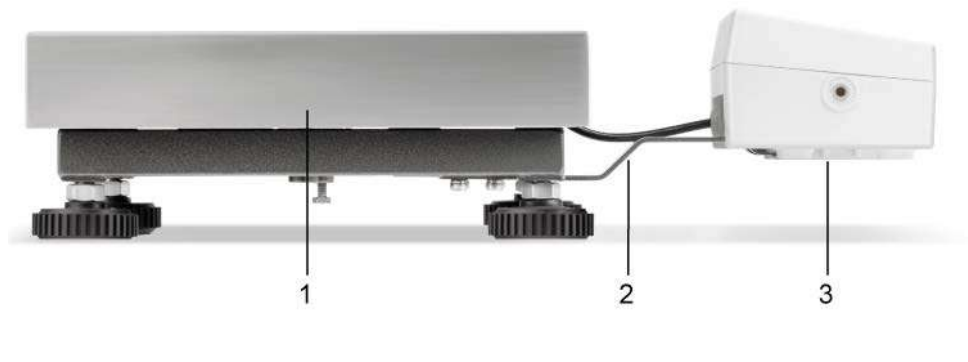

- 1. Platform
- 2. Fitting panel
- 3. Display Unit

#### 6.7 Mains connection

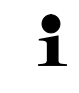

Select a country-specific power plug and insert it in the mains adapter.

Check, whether the voltage acceptance on the scales is set correctly. Do not connect the scales to the power mains unless the information on the scales (sticker) matches the local mains voltage.

Only use KERN original mains adapter. Using other makes requires consent by KERN.

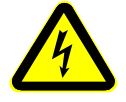

#### Important:

- Before starting your weighing balance, check the mains cable for damage.
- > Ensure that the power unit does not come into contact with liquids.
- > Ensure access to mains plug at all times.

#### 6.8 Storage battery operation (optional)

Before the first use, the battery should be charged by connecting it to the mains power supply for at least 12 hours.

If the weight display shows the flashing symbol [-], this is an indication that the capacity of the rechargeable battery is almost exhausted. Charge the battery with the help of the supplied power pack.

#### 6.9 Adjustment

As the acceleration value due to gravity is not the same at every location on earth, each display unit with connected weighing plate must be coordinated - in compliance with the underlying physical weighing principle - to the existing acceleration due to gravity at its place of location (only if the weighing system has not already been adjusted to the location in the factory). This adjustment process must be carried out for the first commissioning, after each change of location as well as in case of fluctuating environment temperature. To receive accurate measuring values it is also recommended to adjust the display unit periodically in weighing operation.

| 1 | • | Prepare the required adjustment weight. The adjustment weight to be<br>used depends on the capacity of the weighing system. Carry out<br>adjustment as near as possible to the weighing system's maximum<br>weight. Info about test weights can be found on the Internet at:<br>http://www.kern-sohn.com. |
|---|---|----------------------------------------------------------------------------------------------------|
|   | • | Observe stable environmental conditions. Stabilisation requires a certain warm-up time.                                                                                                    |

#### Adjustment switch:

The adjustment switch is located in the battery cartridge(see the photo).

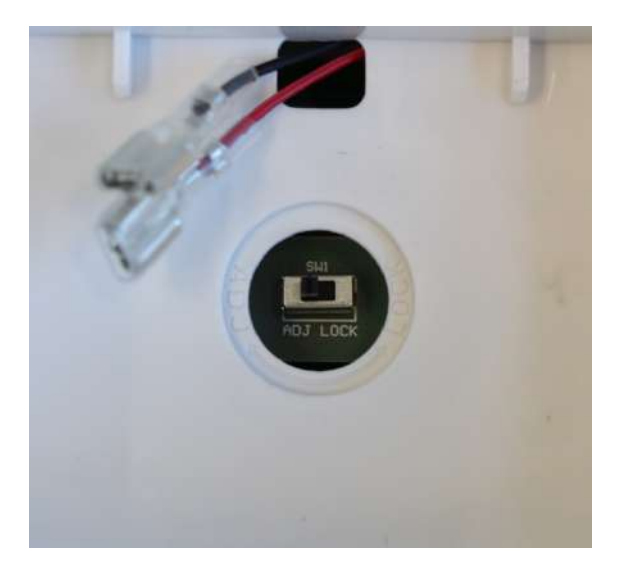

Adjustment switch in the "ADJ" setting:

• All menu items are available.

Adjustment switch in the "LOCK" position:

 Some of the menu items are locked (see the section "Menu overview") To unblock these menu items, place the adjustment switch in the "ADJ" position.

#### Call up menu:

- Switch-on balance and during the selftest press "Pn" will be displayed
- Press , BG NET , subsequently, the first menu block "PO CHK" will be displayed.
- ⇒ Press repeatedly until "P3 CAL" will be displayed.
- $\Rightarrow$  Acknowledge with  $\square$ . "CoUnt" is displayed.
- Press repeatedly until "CAL" will be displayed.
- $\Rightarrow$  Acknowledge using  $\downarrow_{\blacksquare}^{\bullet \bullet \leftarrow}$ , the current setting is displayed.
- $\Rightarrow \text{ Press } to \text{ select the desired setting and confirm by } \bullet^{0+}$ noLin = adjustment

LineAr = linearization, see chap. 6.10

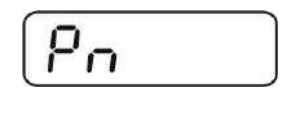

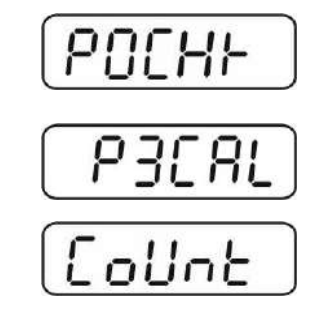

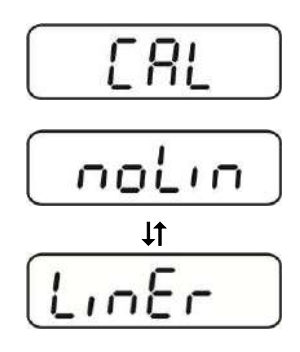

- ⇒ How to carry out adjustment:
- ⇒ Confirm menu setting "noLin" by E.
   Ensure that there are no objects on the weighing plate.
- ⇒ Wait for stability display, then press
- The currently set adjustment weight will be displayed.
   Either use adjustment weight displayed
   or
   change with the help of the navigation keys (see chap.2.1.1),

the active digit will be flashing.

placed adjustment weight.

repeat adjustment procedure.

- ⇒ Confirm value for adjustment weight by pressing
- ⇒ Carefully place adjustment weight in the centre of the

weighing plate. Wait for stability display, then press

mode automatically. An adjusting error or incorrect

"PASS" will be shown briefly, followed by the weight of the

⇒ Remove adjustment weight, balance will return into weighing

adjustment weight will be indicated by the error message;

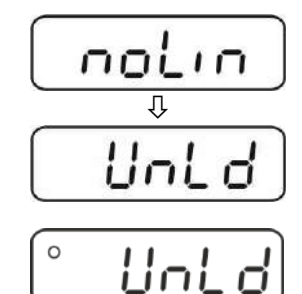

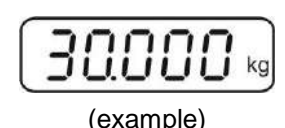

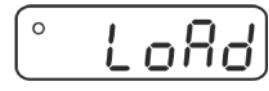

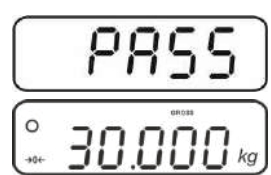

**→0**←

41

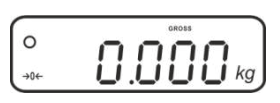

#### 6.10 Linearization

Linearity shows the greatest deviation of a weight display on the scale to the value of the respective test weight according to plus and minus over the entire weighing range. If linearity deviation is discovered during a monitoring of test resources, you can improve this by means of linearization.

- 1
- In balances with a resolution of > 15 000 dividing steps carrying out a linearisation is recommended.
- Carrying out linearization is restricted to specialist staff possessing well acquainted with the workings of weighing scales.
- The test weights to be used must be adapted to the weighing scale's specifications; see chapter "Monitoring of test equipment".
- Observe stable environmental conditions. Stabilisation requires a certain warm-up time.
- After successful linearisation you will have to carry out calibration; see chapter 3.4 "Monitoring of test equipment".

#### Procedure:

- ⇒ Call-up menu item P3 CAL⇔Cal⇒Liner, see chap. 6.9
- $\Rightarrow$  Confirm by  $\square$ , the password query "Pn" will be displayed.

⇒ Press  $\begin{bmatrix} BG \\ NET \\ \hline CALO \\ \hline CALO \\ \hline FO \\ \hline FO \\ \hline$ 

- $\Rightarrow$  Wait for stability display, then press
- ⇒ When "Ld 1" is displayed, put the first adjustment weight (1/3 max) carefully in the centre of the weighing platform.

Wait for stability display, then press

⇒ When "Ld 2" is displayed, put the second adjustment weight (2/3 max) carefully in the centre of the weighing platform.

Wait for stability display, then press

⇒ When "Ld 3" is displayed, put the third adjustment weight (max) carefully in the centre of the weighing platform.

Wait for stability display, then press . "PASS" will be shown briefly, followed by the weight of the placed adjustment weight.

Remove adjustment weight, balance will return into weighing mode automatically. An adjusting error or incorrect adjustment weight will be indicated by the error message; repeat adjustment procedure.

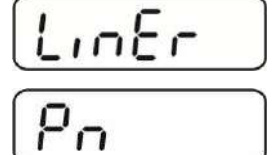

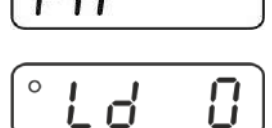

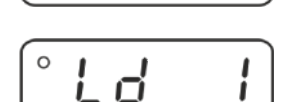

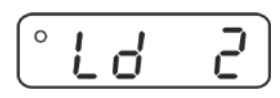

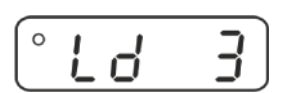

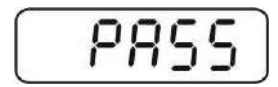

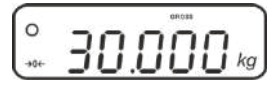

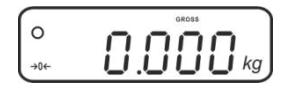

#### 7 Operation

#### 7.1 Start-up

ON ⇒ Press , the appliance will carry out a self-test. As soon as the weight display appears, the instrument will be ready to weigh.

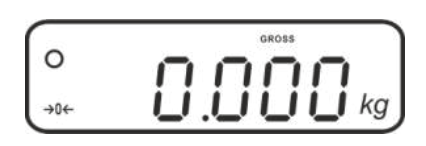

#### 7.2 Switching Off

 $\Rightarrow$  Press  $\overline{\text{OFF}}$ , the display will disappear.

#### 7.3 Zeroing

Resetting to zero corrects the influence of light soiling on the weighing plate. The unit is equipped with an automatic zero setting function. Therefore the unit can be reset to zero at any time as follows:

 $\Rightarrow$  To unload the weighing system

→0← and zero display as well as indicator  $\rightarrow 0 \leftarrow$  will appear. ⇒ Pressl

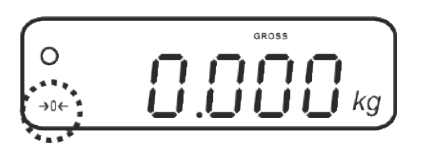

#### 7.4 Simple weighing

- $\Rightarrow$  Place goods to be weighed on balance.
- $\Rightarrow$  Wait for stability display **O**.
- ⇒ Read weighing result.

#### **Overload warning**

Overloading exceeding the stated maximum load (max) of the device, minus a possibly existing tare load, must be strictly avoided. This could damage the instrument.

Exceeding the maximum load is indicated by the display

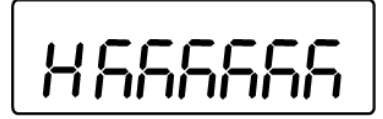

and an audio sound. Unload weighing system or reduce preload.

#### 7.5 Switch-over weighing unit

#### How to enable weighing units:

- ⇒ Invoke menu item P5 Unt, see chap. 8
- ⇒ Press and the first weighing unit with the current setting will be displayed.
- ➡ To enable [on] / disable [off] the displayed weighing unit, press
- ⇒ Acknowledge with 
   →0+
   The next unit with the current setting will be displayed.
- ➡ To enable [on] / disable [off] the displayed weighing unit, press
- $\Rightarrow$  Acknowledge with
- ⇒ Repeat sequence for each weighing unit. Note:

"tj" and "Hj" cannot be activated at the same time, only either ... or ... .

 $\Rightarrow$  Press back to weighing mode several times.

#### Switch-over weighing unit:

⇒ Keep pressed, the display changes over to the weighing units activated before (e.g. kg ≒ lb)

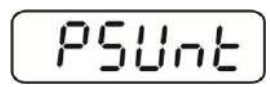

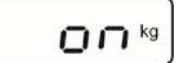

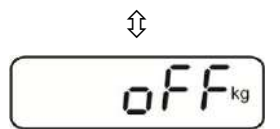

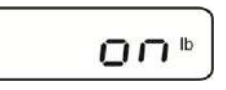

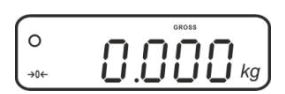

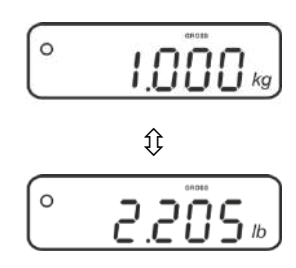

TARE  $\Rightarrow$  Deposit weighing vessel. After successful standstill control press the **L** button. Zero display and indicator **NET** appear.

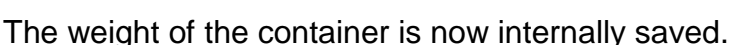

- $\Rightarrow$  Weigh the material, the net weight will be indicated.
- $\Rightarrow$  The weight of the weighing container will be displayed as a minus number after removing the weighing container.
- $\Rightarrow$  The tare procedure can be repeated as many times as necessary, for example with initial weighing of several components for a mix (add-on weighing). The limit is reached when the taring range capacity (see type plate) is full.
- $\Rightarrow$  To change between gross weight and net weight, press
- $\Rightarrow$  To delete the tare value, remove load from weighing plate and press  $\mathbf{T}$ .

#### 7.6.1 Pre-Tare

It is possible to enter a pre-tare value beforehand.

- $\Rightarrow$  Ensure that there are no objects on the weighing pan.
- TARE Press and hold until 0.0 is displayed and the left digit is flashing ⇔

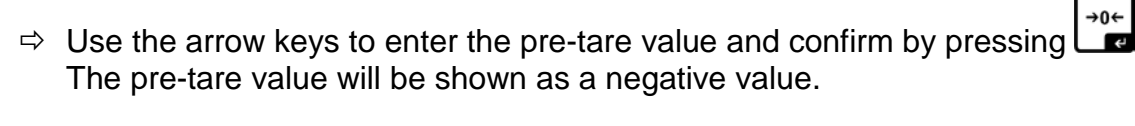

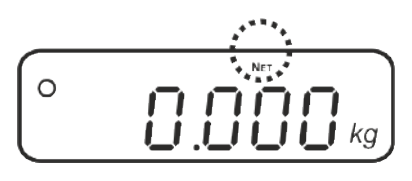

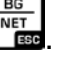

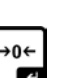

#### 7.7 Weighing with tolerance range

You can set an upper or lower limit when weighing with tolerance range and thus ensure that the weighed load remains exactly within the set limits. During tolerance tests such as dosing, portioning and sorting the unit will indicate exceeded or undershot limits by emitting an optical or acoustic signal.

#### Audio signal:

The acoustic signal depends on the settings in menu block "BEEP". Options:

- no Acoustic signal turned off
- ok An acoustic signal sounds when load is within tolerance limits
- ng An acoustic signal sounds when load is beyond tolerance limits

#### Optical signal:

The indicators **LOOK HI** show whether the load is within the two set tolerance limits.

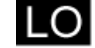

Target quantity / target weight below minimum tolerance limit

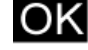

Target quantity / target weight within tolerance range

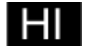

Target quantity / target weight exceeds maximum tolerance limit

The settings for tolerance check may be called up either via menu block "**P0 CHK**" (see chap. 8) or faster via the key combination

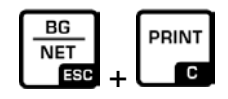

#### 7.7.1 Tolerance check for target weight

#### Settings

- $\Rightarrow$  Press and at the same time in weighing mode.
- $\Rightarrow$  Press until the display for entering the lower limit value nEEL appears.
- $\Rightarrow$  Press  $\overset{\flat 0 \leftarrow}{\blacksquare}$ , the current setting will be displayed.
- ⇒ To enter the lower limit, e. g. 1000 Kg, press the navigation keys (See chap. 2.1.1); the currently enabled digit will be flashing.
- ⇒ Confirm input by
- $\Rightarrow$  Press repeatedly until  $\neg E \vdash H$  is displayed.
- ⇒ Press e, the current setting for the upper limit will be displayed.
- Press the navigation keys (See chap. 2.1.1) to enter the upper limit, e.g. 1100 kg; the currently enabled digit will be flashing.
- ⇒ Confirm input by
- $\Rightarrow$  Press repeatedly until **BEEP** is displayed.

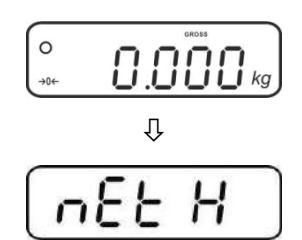

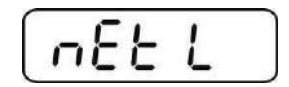

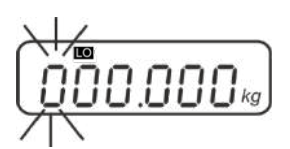

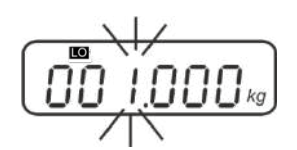

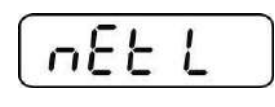

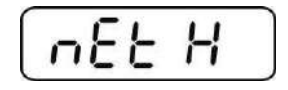

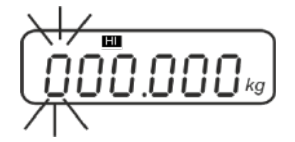

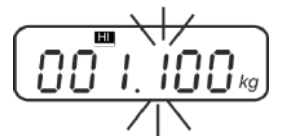

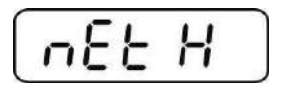

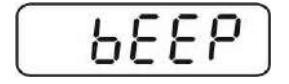

- Press → Press → the current setting for the acoustic signal will be shown.
- $\Rightarrow$  Select desired setting (no, ok, ng, s. chap. 8) by
- $\Rightarrow$  Confirm input by  $\checkmark$
- Press : weighing system is in tolerance weighing mode.
   From here evaluation takes place whether the goods to be weighed are within the two tolerance limits.

#### Weighing with tolerance range

- $\Rightarrow$  Tare when using a weighing container.
- ⇒ Put on goods to be weighed, tolerance control is started. The signal lights indicate whether the load is within the two set limits.

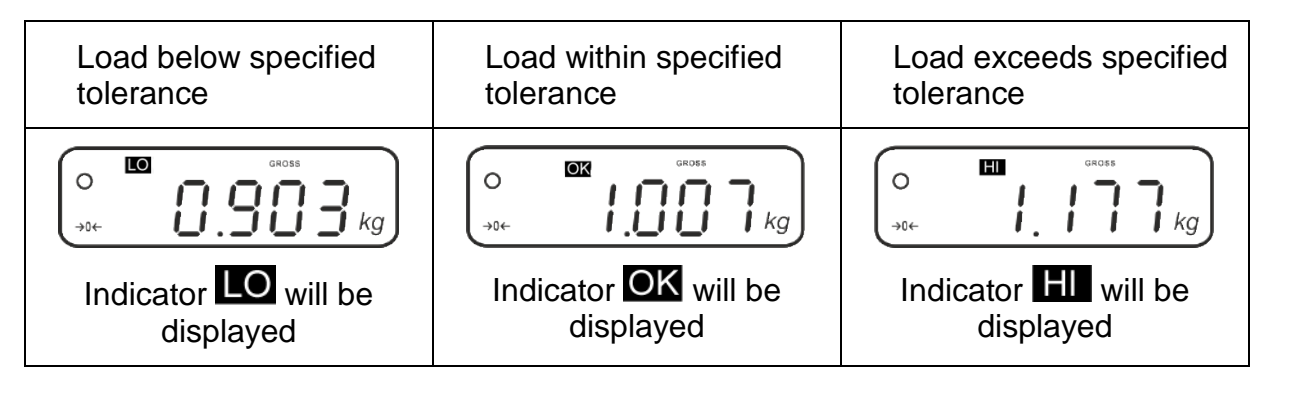

- The tolerance control is not active when the weight is under 20d.
  - To delete limits, enter "00.000 kg".

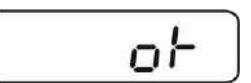

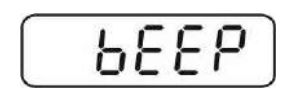

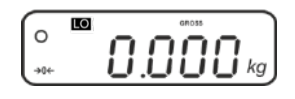

#### 7.7.2 Tolerance check for target quantity

#### **Settings**

- $\Rightarrow$  Press and at the same time in weighing mode.
- $\Rightarrow$  Press until the display for entering the lower limit value P[5] appears.
- $\Rightarrow$  Press  $\stackrel{\downarrow}{\frown}$ , the current setting will be displayed.
- ⇒ To enter the lower limit, e. g. 75 items, press the navigation buttons (see chap. 2.1.1); the currently enabled digit will be flashing.
- ⇒ Confirm input by
- $\Rightarrow$  Press repeatedly until PES H is displayed.
- ⇒ Press e, the current setting for the upper limit will be displayed.
- ⇒ To enter the upper limit, e. g. 100 items, press the navigation buttons (see chap. 2.1.1); the currently enabled digit will be flashing.
- ⇒ Confirm input by
- $\Rightarrow$  Press repeatedly until **b**EEP is displayed.

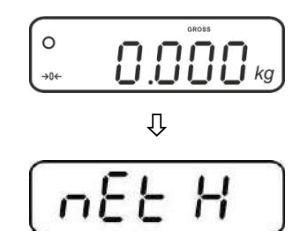

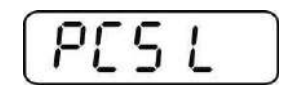

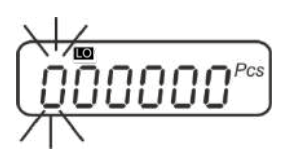

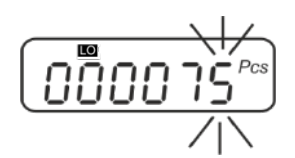

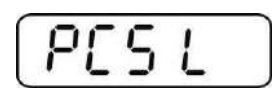

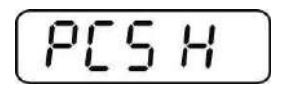

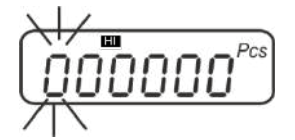

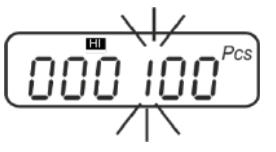

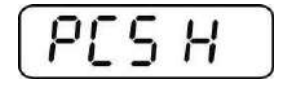

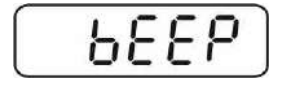

- $\Rightarrow$  Press  $\mathbf{P}$ , the current setting for the acoustic signal will be shown.
- $\Rightarrow$  Select desired setting (no, ok, ng, s. chap. 8) by
- ⇒ Confirm input by .
- $\Rightarrow$  Press ; weighing system is in tolerance weighing mode. From here evaluation takes place whether the goods to be weighed are within the two tolerance limits.

#### Weighing with tolerance range

- $\Rightarrow$  Set item weight, see chap. 7.10.
- $\Rightarrow$  Tare when using a weighing container.
- $\Rightarrow$  Put on goods to be weighed, tolerance control is started. The signal lights indicate whether the load is within the two set limits.

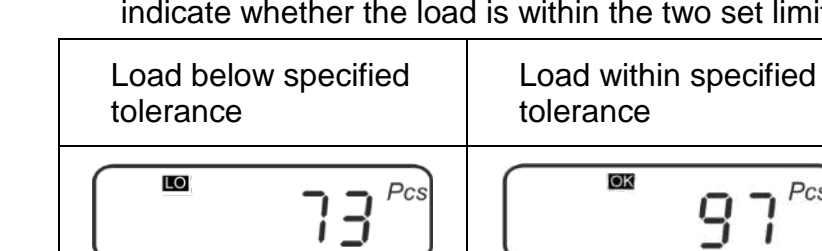

1 Ĺ Indicator OK will be Indicator LO will be Indicator HI will be displayed displayed displayed The tolerance control is not active when the weight is under 20d. 1

Pcs

To delete limits, enter "00000 PCS".

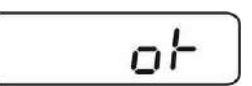

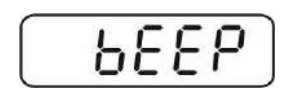

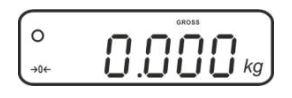

Load exceeds specified

Pcs

tolerance

HI

#### 7.8 Manual totalizing

With this function the individual weighing values are added into the summation

memory by pressing and edited, when an optional printer is connected.

- Menu setting:
  - "**P2 COM**" ⇔ "**MODE**" ⇔ "**PR2**"", see chap. 8
  - The totalizing function is not active when the weight is under 20d.

#### Add up:

1

 $\Rightarrow$  Place load A.

Wait until the stability display  $\mathbf{O}$  appears, then press  $\mathbf{I}$ . The weight value will be saved and printed if an optional printer is connected.

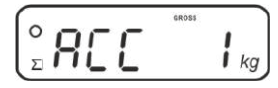

⇒ Remove the weighed good. More weighed goods can only be added when the display ≤ zero.

$$\overset{\circ}{\underset{\Sigma}{\overset{\circ}{\overset{\circ}}{\overset{\circ}}{$$

 $\Rightarrow$  Place good to be weighed B.

Wait until the stability display appears, then press . The weight value will be added to the summation memory and printed, as required. The number of weighings, the whole weight and the currently placed weight will be shown in succession.

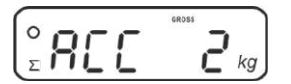

Add more weighed goods as described before. Please note that the weighing system must be unloaded between the individual weighing procedures.

⇒ This process may be repeated 99 times or till such time as the capacity of the weighing system has been exhausted.

#### Display and edit sum "Total":

Press
 the number of weighings, followed by the total weight will be displayed for 2 sec. Press
 to print out this display.

#### Delete weighing data:

 $\Rightarrow$  Press and and at the same time The data in the summation memory are deleted.

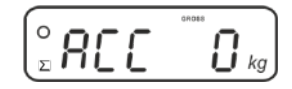

Sample log (KERN YKB-01N): Menu setting "P2 COM" ⇔ "Lab 2" / Prt 4 - 7"

|                                        | ]                                |                   |
|----------------------------------------|----------------------------------|-------------------|
| ************************************** | First weighing                   | M+<br>CALO        |
| ************************************** | Second weighing                  | M+<br>CAL⊙<br>←   |
| ************************************** | Third weighing                   | M+<br>CALO<br>C   |
| ************************************** | Number of<br>weighings/<br>Total | MR<br>Fo<br>→ + C |

1 For additional sample logs see chap. 0

#### 7.9 Automatic adding-up

With this function the individual weighing values are automatically added into the

summation memory when the balance is unloaded without pressing and edited, when an optional printer is connected.

 Menu settings: "P2 COM ⇒ "MODE" ⇒ "AUTO"", s. chap. 8 Indicator ∑ will be displayed.

#### Add up:

1

 $\Rightarrow$  Place load A.

After the standstill control sounds a signal tone. The weighing value will be added to the summation memory and printed.

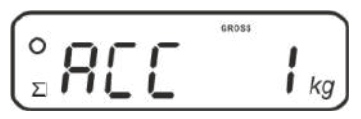

- ⇒ Remove the weighed good. More weighed goods can only be added when the display ≤ zero.
- Place good to be weighed B. After the standstill control sounds a signal tone. The weighing value will be added to the summation memory and printed, as required. The number of weighings, followed by the currently placed weight will be shown in succession.

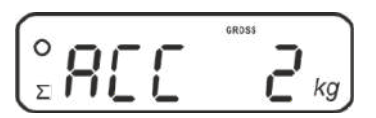

- Add more weighed goods as described before. Please note that the weighing system must be unloaded between the individual weighing procedures.
- This process may be repeated 99 times or till such time as the capacity of the weighing system has been exhausted.

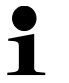

For how to display and delete weighing data as well as sample logs see chap. 7.8

#### 7.10 Parts counting

Before the balance can count parts, it must know the average part weight (i.e. reference). Proceed by putting on a certain number of the parts to be counted. The balance determines the total weight and divides it by the number of parts, the so-called reference quantity. Counting is then carried out on the basis of the calculated average piece weight.

As a rule:

The higher the reference quantity the higher the counting exactness.

⇒ In weighing mode , press and hold until the message , P 10" appears that is used to set the reference quantity.

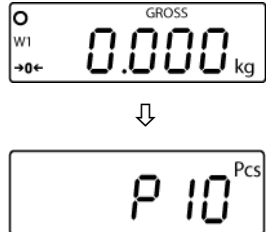

- ⇒ Use to set the desired reference quantity (such as 100), options include P 10, P 20, P 50, P100, P 200.
- ⇒ Place as many items to be counted (such as 100 items) as

demanded by the set reference quantity and confirm by The weighing scales calculate the reference weight. The current quantity (such as 100 items) will be displayed.

- ⇒ Remove reference weight. The balance is from now in parts counting mode counting all units on the weighing plate.
- ⇒ Back to Weighing mode by

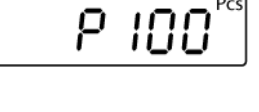

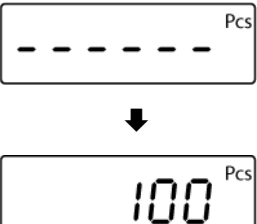

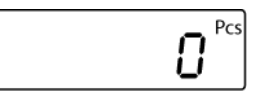

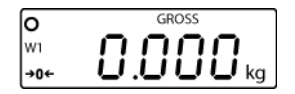

#### 7.11 Percent weighing

Percentage weighing allows you to display the weight in percent related to reference weight.

- Press in weighing mode (approx. 3 sec.) until "rEF 10%" is displayed.
- Solution ⇒ Use the desired percentage value to be applied as reference (selectable rEF 10, rEF 20, rEF 50, rEF 100, rEF 200, rEF 500).
- Place a sample matching the set percentage value on the weighing platform and press
   "-----%" will be briefly displayed.
- $\Rightarrow$  The percentage value for the sample will be displayed.
- ⇒ Remove reference weight
- ⇒ The display returns to "0.0 %"
- ⇒ Put on specimen
- ⇒ In the display appears the percentage of the specimen with reference to the reference weight.
- $\Rightarrow$  Back to weighing mode by pressing the button.

r8F 10%

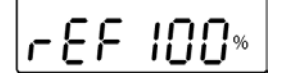

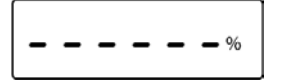

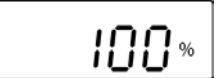

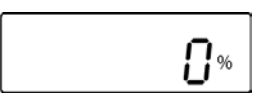

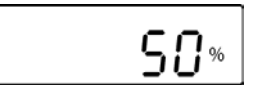

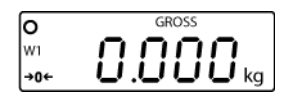

#### 7.12 Animal weighing

The animal weighing function is suitable for weighing restless loads. The weighing system will display a mean value derived from several weighing results.

The animal weighing program can be enabled by either calling up menu block "P4 OTH" ⇔ "ANM" ⇔ "ON" (see chap. 8) or faster via key combination.

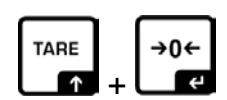

The indicator shows HOLD as long as the animal weighing function remains enabled.

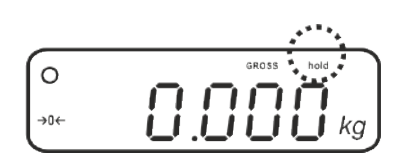

- $\Rightarrow$  Place the load on the weighing system and wait until the scale is steady.
- Press and at the same time; you will hear an acoustic signal, indicating that the mean value function is enabled.
   Whilst averaging is taking place you can add or remove loads as the measuring value will be constantly updated.
- $\Rightarrow$  To deactivate the animal weighing function press and at the same time.

#### 7.13 Lock keyboard

In the menu item **"P4 OTH**" ⇒ **"LOCK**" (see chap. 8) the keyboard lock can be enabled/disabled.

Whilst the function is enabled the keyboard will self-lock after no key has been pressed for 10 minutes. **"K-LCK**" will be displayed as soon as a key is pressed.

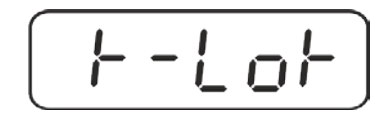

To disable the lock, keep (a, b, b, c) and (a, b, c) and (a, b, c) pressed at the same time (2 s) until **"U LCK**" appears.

#### 7.14 Display background illumination

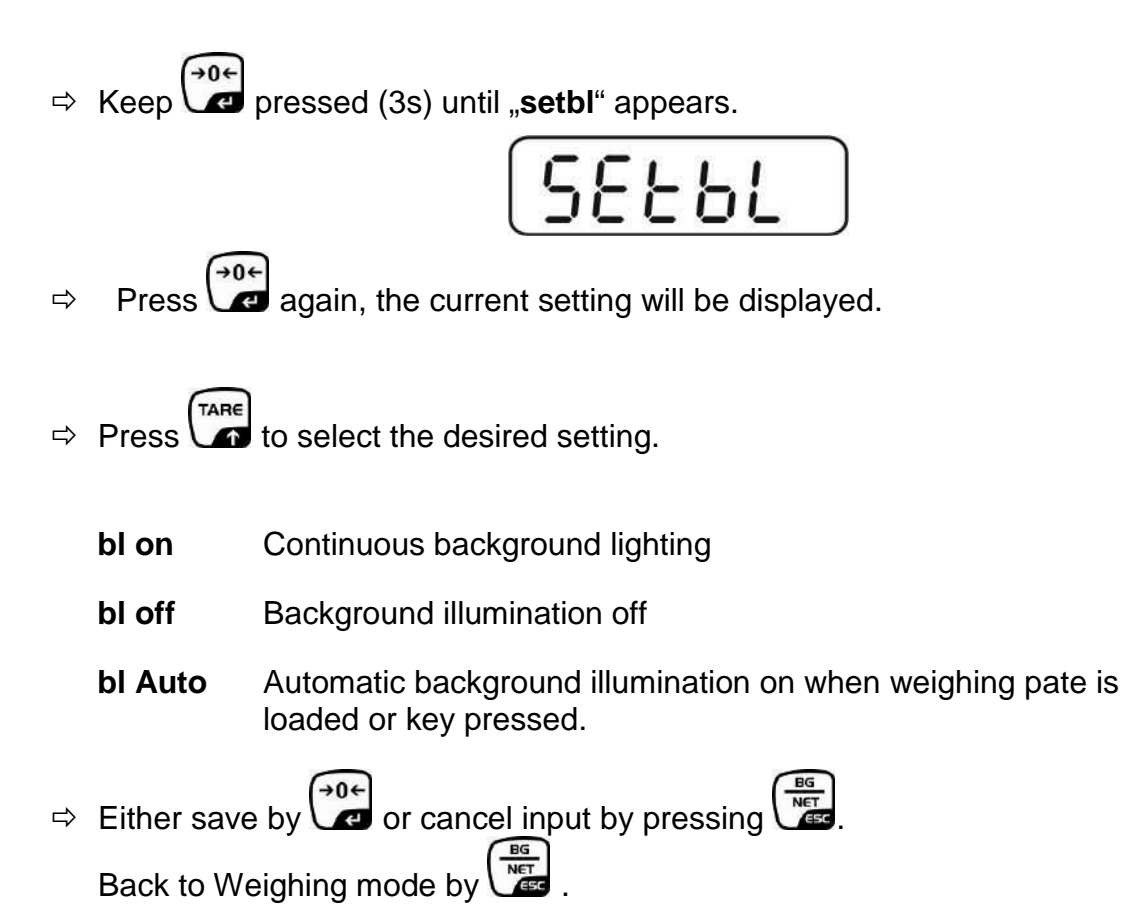

#### 7.15 Automatic switch-off function "AUTO OFF"

The unit is automatically switched off within the preset time when the display unit or the weighing bridge are not operated.

⇒ Keep pressed (3s) until "setbl" appears.

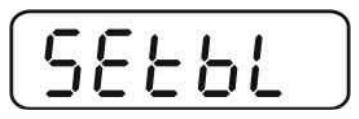

⇒ Press to call up AUTO OFF-function

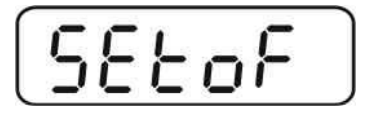

- $\Rightarrow$  Press [], the current setting will be displayed.
- $\Rightarrow$  Press to select the desired setting.
  - of 0 Function deactivated
  - of 3 Weighing system will be turned off after 3 min.
  - of 5 Weighing system will be turned off after 5 min.
  - of 15 Weighing system will be turned off after 15 min.
  - of 30 Weighing system will be turned off after 30 min.
- ⇒ Either save by or cancel input by pressing 
   Back to Weighing mode by

#### 7.16 Setting time and date

To change date and time go to menu item "**P8 ind**" ⇒ "**dAtE**" or "**tIME**" (See chap. 8):

#### Setting date:

- ⇒ Select menu item "dAtE"
- ⇒ Press to confirm and the last date entered will be displayed. The first digit is flashing

#### (example)

⇒ Use the navigation keys, as described in chap. 2.1.1, to enter the current date and press to confirm.

The current date will be shown in standby mode.

#### Setting time:

- ⇒ Select menu item "tiME"
- Press → Press → Fress → Fress → Fress → Press → Pr

(example)

⇒ Use the navigation keys, as described in chap. 2.1.1, to enter the current time and press to confirm.

The time will be shown in standby mode.

#### 7.17 Alphabet

Letters are ordered in the following order:

| Α | В | b | С | D | Ε | F | G | Н | h | I | J | Κ | L |
|---|---|---|---|---|---|---|---|---|---|---|---|---|---|
| I | Μ | Ν | 0 | Ρ | Q | R | S | U | V | W | Х | Y | Z |

### 8 Menu

### 8.1 Navigation in the menu:

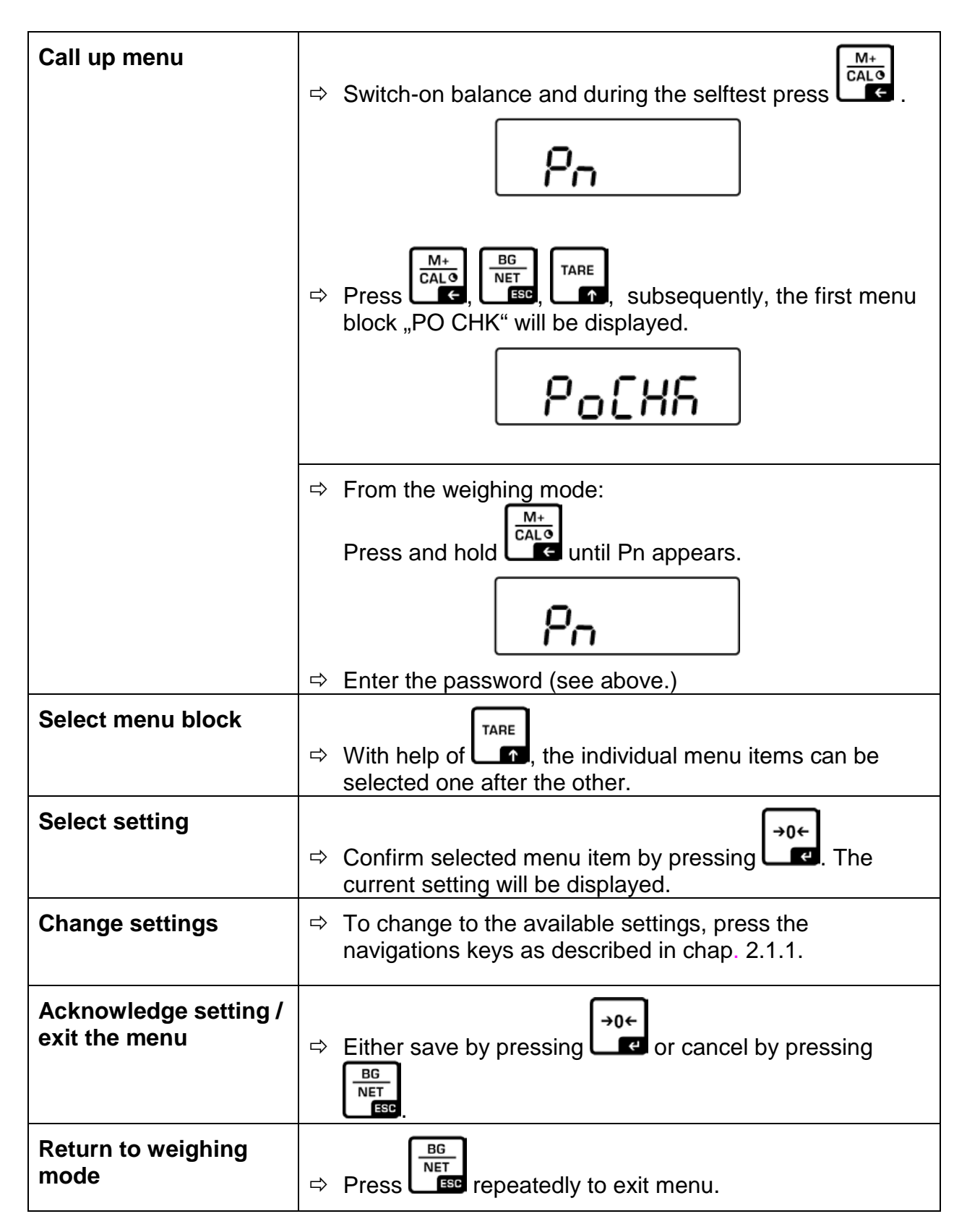

### 8.2 Menu overview

| Menu block<br>Main menu           | Menu item<br>Submenu                | Available settings / explanation                                                                                                    |                                                  |                                                                 |  |  |  |
|-----------------------------------|-------------------------------------|----------------------------------------------------------------------------------------------------|--------------------------------------------------|-----------------------------------------------------------------|--|--|--|
| PO CHK<br>Weighing with           | olerance check weighing", input see |                                                                                                    |                                                  |                                                                 |  |  |  |
| tolerance range,<br>see chap. 7.7 | nEt L                               | Lower limit value "Tolerance check weighing", input see chap. 7.7.1                                                                               |                                                  |                                                                 |  |  |  |
|                                   | PCS H                               | Upper limit value "Tolerance check counting", input see chap. 7.7.2                                                                               |                                                  |                                                                 |  |  |  |
|                                   | PCS L                               | Lower li<br>see cha                                                                                                    | mit value "<br>p. 7.7.2                          | Tolerance check counting", input                                |  |  |  |
|                                   | BEEP                                | no                                                                                                    | Acoustic sig                                     | gnal for weighing with tolerance range                          |  |  |  |
|                                   |                                     | ok                                                                                                    | Audio soun<br>tolerance li                       | d when weighed load is within<br>mits                           |  |  |  |
|                                   |                                     | nG                                                                                                    | Audio soun<br>tolerance li                       | d when weighed load is beyond mits                              |  |  |  |
|                                   | rELAY                               | on                                                                                                    | Relay pilot light                                |                                                                 |  |  |  |
|                                   |                                     | oFF                                                                                                    |                                                  |                                                                 |  |  |  |
| P1 rEF <sup>1</sup><br>Zero point | A2n0                                | Automatic zero point correction (Autozero) by changing the display, digits selectable (0, 0.5d, 1d, 2d, 4d)                                       |                                                  |                                                                 |  |  |  |
| settings                          | 0AUto                               | Zero setting range<br>Load range where the display after switching-on the<br>balance is set to zero. Selectable 0, 2, 5, 10, 20, 30, 50,<br>100 % |                                                  |                                                                 |  |  |  |
|                                   | 0rAGE                               | Zero setting range<br>Load range where the display is set to zero by pressin<br>$\downarrow_{0+}$ . Selectable 0, 2, 4, 10, 20*, 50, 100%.        |                                                  |                                                                 |  |  |  |
|                                   | 0tArE                               | Automatic taring "on / off", taring range adjustable in mer<br>item "0Auto".                                                                      |                                                  |                                                                 |  |  |  |
| P2 COM                            | MODE                                | CONT                                                                                                    | S0 off                                           | Continuous data output,                                         |  |  |  |
| Interface                         |                                     |                                                                                                    | S0 on                                            | selectable "sending 0", yes / no                                |  |  |  |
| parameter                         |                                     | ST1                                                                                                    | One output for stable weighing value             |                                                                 |  |  |  |
|                                   |                                     | STC                                                                                                    | Continuous data output of stable weighing values |                                                                 |  |  |  |
|                                   |                                     | PR1                                                                                                    | • Ou<br>• Pr                                     | utput after pressing                                            |  |  |  |
|                                   |                                     | PR2                                                                                                    | Manual to<br>Press                               | and the weighing value will be added nmation memory and issued. |  |  |  |

|                     |       | AUTO*     | For automatic totalizing see chap. 7.9<br>This function is used to issue and add individual<br>weighing values automatically to the summation<br>memory on unloading of weighing scale. |                                       |  |  |  |
|---------------------|-------|-----------|----------------------------------------------------------------------------------------------------|---------------------------------------|--|--|--|
|                     |       | ASK       | Remote co                                                                                                    | ontrol instructions                   |  |  |  |
|                     |       | wirel     | Not documented                                                                                                    |                                       |  |  |  |
|                     | BAUD  | Available | Baudrate: 600, 1200, 2400, 4800, 9600*                                                                                                    |                                       |  |  |  |
|                     | Pr    | 7E1       | 7E1 7 bits, even parity                                                                                                    |                                       |  |  |  |
|                     |       | 701       | 7 bits, odd parity                                                                                                    |                                       |  |  |  |
|                     |       | 8n1*      | 8 bits, no                                                                                                    | parity                                |  |  |  |
|                     | PTYPE | tPUP*     | Standard                                                                                                    | printer setting                       |  |  |  |
|                     |       | LP50      | Not docun                                                                                                    | nented                                |  |  |  |
|                     |       | KCP       | KERN Co                                                                                                    | mmunication Protocol                  |  |  |  |
|                     | LAb   | LAb x     | For data o                                                                                                    | output format,                        |  |  |  |
|                     | Prt   | Prt x     | see table                                                                                                    | below. 1                              |  |  |  |
|                     | LAnG  | eng*      | Standard settings English                                                                                                    |                                       |  |  |  |
|                     |       | chn       | Not docun                                                                                                    | nented                                |  |  |  |
| P3 CAL <sup>1</sup> | COUNT | Display i | y internal resolution                                                                                                    |                                       |  |  |  |
| Configuration       | DECI  | nal dot   |                                                                                                    |                                       |  |  |  |
| data                | DUAL  | Setting b | alance type                                                                                                    | e, capacity (Max) and readability (d) |  |  |  |
| see chap. 12.4      |       | off       | Single-range balance                                                                                                    |                                       |  |  |  |
|                     |       |           | R1 inc                                                                                                    | Readability                           |  |  |  |
|                     |       |           | R1 cap Capacity                                                                                                    |                                       |  |  |  |
|                     |       | on        | Dual range                                                                                                    | e balance                             |  |  |  |
|                     |       |           | R1 inc                                                                                                    | Readability 1st weighing range        |  |  |  |
|                     |       |           | R1 cap                                                                                                    | Capacity 1st weighing range           |  |  |  |
|                     |       |           |                                                                                                    |                                       |  |  |  |
|                     |       |           | R2 inc                                                                                                    | Readability 2nd weighing range        |  |  |  |
|                     |       |           | R2 cap                                                                                                    | Capacity 2nd weighing range           |  |  |  |
|                     | CAL   | noLin     | For adjust                                                                                                    | ment, see chap. 6.9.2                 |  |  |  |
|                     |       | Liner     | For lineari                                                                                                    | zation, see chap. 6.10.2              |  |  |  |
|                     | GrA   | Gravitati | onal consta                                                                                                    | nt at place of installation           |  |  |  |
|                     | GrB   | Gravitati | onal consta                                                                                                    | nt at place of manufacture            |  |  |  |
|                     | LOCK  | on        | Keyboard I                                                                                                    | ock enabled, see chap. 7.13           |  |  |  |
|                     | LOOK  | off*      | Keyboard lock disabled                                                                                                    |                                       |  |  |  |
|                     |       | on        | Animal wei                                                                                                    | ghing enabled, see chap. 7.12         |  |  |  |
|                     | ANIVI | off*      | Animal weighing disabled                                                                                                    |                                       |  |  |  |
|                     | SCr   | on        | watch as s                                                                                                    | creensaver enabled                    |  |  |  |
|                     |       | off*      | watch as s                                                                                                    | creensaver disabled                   |  |  |  |

| P5 Unt <sup>1</sup> | kg    | on*<br>off  |              |           |                                   |  |
|---------------------|-------|-------------|--------------|-----------|-----------------------------------|--|
| Change weighing     | g     | on          |              |           |                                   |  |
| unit                |       | off*        |              |           |                                   |  |
| see chap. 7.5       | lb    | on          |              |           |                                   |  |
| •                   |       | off*        |              |           |                                   |  |
|                     | oz    | on          |              |           |                                   |  |
|                     |       | off*        |              |           |                                   |  |
|                     | tJ    | on          |              |           |                                   |  |
|                     |       | Off         |              |           |                                   |  |
|                     | HJ    | off         |              |           |                                   |  |
| 1                   |       |             |              |           |                                   |  |
| P6 xcl              |       | Not docu    | menteo       |           |                                   |  |
| P7 rst <sup>1</sup> |       | →0←         | )            |           |                                   |  |
| Factory setting     |       | Use 🖵 🗬     | to res       | et bala   | ance settings to factory default. |  |
| D9 ind              | dAtE  | Setting da  | ate: Fo      | rmat: T   | ГТММЈЈ                            |  |
| Polinu              | tIME  | Setting til | me: Fo       | rmat: H   | HMMSS                             |  |
|                     | ALibi | Alibi men   | nory         |           |                                   |  |
|                     |       | dAtA        |              | Jumbe     | r of saved records                |  |
|                     |       | rdAtA       | F            | Read th   | ne record value                   |  |
|                     |       | ErASE       | 0            | Delete a  | all data                          |  |
|                     |       | ExPT        | E            | Export of | data (USB stick)                  |  |
|                     | PrEt  | Enter pre   | e-tare value |           |                                   |  |
|                     | 485   | ModE        | 2disF        | ),        | Export mode (2nd display)         |  |
| P9 Prt              |       |             | Coun         | ť         |                                   |  |
|                     |       | bAUd        | 600,         |           | Baud rate                         |  |
|                     |       |             | 1200         | ,         |                                   |  |
|                     |       |             | 2400         | ,         |                                   |  |
|                     |       |             | 4800         | ,         |                                   |  |
|                     |       |             | 9600         |           |                                   |  |
|                     |       | Pr          | 701          |           | 7 Bit, odd Parity, 1 Stop bit     |  |
|                     |       |             | 7E1          |           | 7 Bit, equal Parity, 1 Stop bit   |  |
|                     |       |             | 8n1          |           | 8 Bit, no Parity, 1 Stop bit      |  |
|                     | io    | i_tSt       |              |           | Test input                        |  |
|                     |       | o_tSt       |              |           | Test output                       |  |
|                     | oPt   | intF        | USB,         |           | Select connections                |  |
|                     |       |             | UdiSI        | K, Bt,    |                                   |  |
|                     |       |             | WiFi,        | EnEt      |                                   |  |
|                     |       | ModE        | no, C        | oUnt (I   | USB, Bt, Wi-Fi, EnEt)             |  |
|                     |       | (output)    | no, E        | xpt (Uc   | diSK)                             |  |
|                     |       | iP_1        |              |           | IP addresses KIB-TM               |  |
|                     |       | iP_2        |              |           |                                   |  |
|                     |       | iP_3        |              |           |                                   |  |
|                     |       | iP_4        |              |           |                                   |  |
|                     |       | MASK_1      |              |           | Subnet mask                       |  |
|                     |       | MASK_2      |              |           |                                   |  |
|                     |       | MASK_3      |              |           |                                   |  |
|                     |       | MASK_4      |              |           |                                   |  |
|                     |       | GAtE_1      |              |           | KIB-TM Gateway                    |  |
|                     |       | GAtE_2      |              |           |                                   |  |
|                     |       | GAtE_3      |              |           |                                   |  |
|                     |       | GAtE_4      |              |           |                                   |  |
| ſ                   | I     | 1           |              |           |                                   |  |

#### Continuation menu item P9 Prt

|      | oPt | riP_1  | remote (IP-Adresse PC)              |
|------|-----|--------|-------------------------------------|
| P9PN |     | riP_2  |                                     |
|      |     | riP_3  |                                     |
|      |     | riP_4  |                                     |
|      |     | rPort  | Remote port (Port for communication |
|      |     |        | between PC and KIB-TM               |
|      |     | SSid_1 | SSID                                |
|      |     | SSid_2 |                                     |
|      |     | PSW_1  | WLAN Password                       |
|      |     | PSW_2  |                                     |

#### Factory settings are marked by \*.

<sup>1</sup>Function blocked when the adjustment switch is in the position "balance is calibratable" (adjustment switch in the "LOCK" position).

### Tab. 1.: Sample logs

- Menu setting P2 Com ➡ Mode ➡ PR2
- Data output after pressing of

| Lab<br>Prt | 0                             | 1                                                    | 2                                        | 3                                                                       |
|------------|-------------------------------|------------------------------------------------------|------------------------------------------|-------------------------------------------------------------------------|
| 0~3        | ******<br>GS: 5,000kg<br>**** | NT: 5,000kg<br>TW: 5,000kg<br>GW: 10,000kg           | GS: 5,000kg<br>TOTAL: 10,000kg           | NT: 5,000kg<br>TW: 5,000kg<br>GW: 10,000kg<br>Total: 10,000kg           |
| 4~7        | No.: 1<br>GS: 5,000kg         | No.: 1<br>NT: 5,000kg<br>TW: 5,000kg<br>GW: 10,000kg | No.: 1<br>GS: 5,000kg<br>Total: 10,000kg | No.: 1<br>NT: 5,000kg<br>TW: 5,000kg<br>GW: 10,000kg<br>Total: 10,000kg |

| GS    | Gross weight                      |
|-------|-----------------------------------|
| NT    | Net weight                        |
| тw    | Tare weight                       |
| NO    | Number weighing processes         |
| Total | Total of all individual weighings |

### 9 Servicing, maintenance, disposal

#### 9.1 Cleaning

- Before cleaning, disconnect the appliance from the operating voltage.
- Do not use aggressive detergents (solvents or similar).

#### 9.2 Servicing, maintenance

The appliance may only be opened by trained service technicians who are authorized by KERN.

Before opening, disconnect from power supply.

#### 9.3 Disposal

Disposal of packaging and appliance must be carried out by operator according to valid national or regional law of the location where the appliance is used.

#### 9.4 Error messages

| Error message | Description                                                                                                    |
|---------------|----------------------------------------------------------------------------------------------------|
| НАЛАЛА        | Excess load if weight exceeds capacity of +9d                                                                       |
| LLLLL         | Underweight (less than 20 d)                                                                                        |
|               | The weight is too low (less than -20 d)                                                                             |
| Err3          | Zero setting range exceeded on start-up of balance.                                                                 |
| 64            | Zero setting range during start-up of weighing scale or on pressing of exceeded.                                    |
| Err5          | Incorrectly connected verification plug                                                                             |
| Err 30        | Is displayed on setting weighing scale to zero with e, without load                                                 |
| 831           | For parts counting and percentage calculation: Weighed value $\leq$ zero                                            |
| Rdd-oF        | For add-up:<br>Total number of weighings above 999                                                                  |
| Łot-of        | For add-up:<br>Total weight above 999999                                                                            |
| FA ILLL       | Adjustment failed                                                                                                   |
| H-LoH         | Keyboard locked                                                                                                    |
| U-LoH         | Keyboard unlocked                                                                                                   |
| 682-Lo        | Capacity of batteries exhausted.<br>(Battery voltage below 5.7 V, automatic shutdown<br>happens at less than 5.4 V) |

Should other error messages occur, switch balance off and then on again. If the error message remains inform manufacturer.

### 10 RS 232 interface

You can print weighing data automatically via the RS 232C interface or manually by pressing via the interface according to the setting in the menu.

This data exchange is asynchronous using ASCII - Code.

The following conditions must be met to provide successful communication between the weighing system and the printer.

- Use a suitable cable to connect the display unit to the interface of the printer. Faultless operation requires an adequate KERN interface cable.
- Communication parameters (baud rate, bits and parity) of display unit and printer must match. For a detailed description of interface parameters, please refer to chapter 8, Menu block "P2 COM"

#### 10.1 Technical data

| Connection | 4 pin d-subminiature bushing                                 |      |     |               |  |
|------------|--------------------------------------------------------------|------|-----|---------------|--|
|            |                                                              | Pin1 | RX  | Input         |  |
|            |                                                              | Pin2 | ТХ  | Output        |  |
|            |                                                              | Pin3 | GND | Signal ground |  |
|            |                                                              | Pin4 | N/C | Not connected |  |
| Baud rate  | Optional 600/1200/2400/4800/9600                             |      |     |               |  |
| Parity     | 8 bits, no parity / 7 bits, even parity / 7 bits, odd parity |      |     |               |  |

#### 10.2 Printer operation / sample logs (KERN YKB-01N)

#### • Weighing

1. Continuous data output (menu setting P2 Com  $\Rightarrow$  Mode  $\Rightarrow$  Com  $\Rightarrow$  S0 on)

Menu setting P2 Com ➡ LAb 0 / Prt 0:

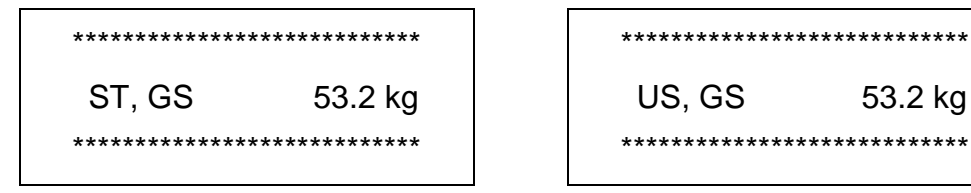

PRINT 2. Data output after pressing of (menu settings: P2 Com → Mode → Pr1, Changes to the menu settings Lab and Prt do not affect the layout of the sample log)

Menu setting P2 Com ➡ LAb 0 / Prt 0~3 or LAb 3 / Prt 4~7:

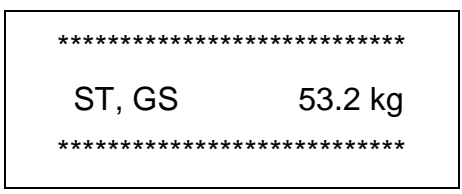

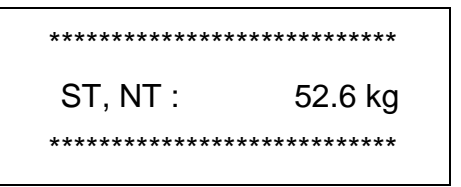

53.2 kg

Counting

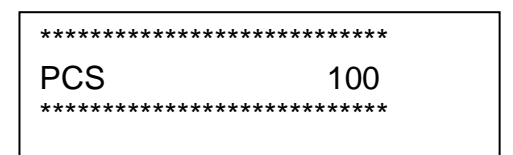

#### • Totalization

3. Data output after pressing of  $(menu \text{ setting P2 Com} \Rightarrow \text{ Mode} \Rightarrow \text{Pr2})$ 

P2 Com ➡LAb 3 / Prt 4~7:

\*\*\*\*\*\*\*\*\*\*\*\*\*\*\*\*

Menu setting P2 Com ➡ LAb 0 / Prt 0:

### Symbols:

| ST        | Stable value                      |
|-----------|-----------------------------------|
| US        | Instable value                    |
| GS / GW   | Gross weight                      |
| NT        | Net weight                        |
| TW        | Tare weight                       |
| NO        | Number weighing processes         |
| TOTAL     | Total of all individual weighings |
| <lf></lf> | Space line                        |
| <lf></lf> | Space line                        |

#### **10.3 Output log (continuous output)**

• Weighing

1

| Γ |          | , |          | -/凵 |   |     |           |  | k     | g       | CR | LF      |   |
|---|----------|---|----------|-----|---|-----|-----------|--|-------|---------|----|---------|---|
| Ī | HEADER 1 | 1 | HEADER 2 | 1   | 1 | WEI | IGHT DATA |  | WEIGH | IT UNIT |    | MINATOR | I |

HEADER1: ST=STABLE, US=UNSTABLE

HEADER2: NT=NET, GS=GROSS

Menu setting: P2 Com⇒PTYPE ⇒ tPUP or LP50

#### **10.4 KERN Communications Protocol (KERN Interface Protocol)**

KCP (KERN communication protocol) contains the commands that are used to control the KERN balances via the interface.

- Menu setting P2 Com → Mode → ASK
  - Menu setting P2 Com ➡ PTYPE ➡ KCP
    - Finish commands with CR/LF character.
    - Consult the KCP manual for more information, available on our KERN website (**www.kern-sohn.com**).

The following commands are supported:

| @               | Cancel                                       |
|-----------------|----------------------------------------------|
| IO              | List all implemented KCP commands            |
| Il              | Query KCP level and KCP versions             |
| 12              | Query device information (type, capacity)    |
| I3              | Query device software version                |
| I4              | Query serial number                          |
| I4_A_"xxxxxxxx" | Set serial number (default value is K123456) |
| 15              | Query SW-Identification number               |
| S               | Send stable weight value                     |
| SI              | Send weight value immediately                |
| SIR             | Send weight value immediately and repeat     |

| Z     | Zero                                                 |
|-------|------------------------------------------------------|
| ZI    | Zero immediately                                     |
| D     | Display: Write text to display                       |
| D_"_" | Clear Display (after D-Command)                      |
| DW    | Display: Show weight                                 |
| K     | Keys: Set configuration                              |
| SR    | Send weight value on weight change (send and repeat) |
| Т     | Tare                                                 |
| ММ    | Query/preset tare weight value                       |
| TAC   | Clear tare value                                     |
| TI    | Tare immediately                                     |

### Polling-Intervall

1

• The time between periodic inquiries or when sending requests (queries) by the interface must be longer than 100 ms.

### 11 Instant help

In case of an error in the program process, briefly turn off the display unit and disconnect from power supply. The weighing process must then be restarted from the beginning.

| Help:<br>Fault                               | Possible cause                                                                                                    |
|----------------------------------------------|----------------------------------------------------------------------------------------------------|
| The displayed weight does not glow.          | <ul> <li>The display unit is not switched on.</li> <li>Mains power supply interrupted (mains cable defective).</li> <li>Power supply interrupted.</li> <li>(Rechargeable) batteries are inserted incorrectly or empty</li> <li>No (rechargeable) batteries inserted.</li> </ul> |
| The displayed weight is permanently changing | <ul> <li>Draught/air movement</li> <li>Table/floor vibrations</li> <li>Weighing pan has contact with other objects.</li> <li>Electromagnetic fields / static charging (choose different location/switch off interfering device if possible)</li> </ul>                          |
| The weighing result is obviously incorrect   | <ul> <li>The display of the balance is not at zero</li> <li>Adjustment is no longer correct.</li> <li>Great fluctuations in temperature.</li> <li>Warm-up time was ignored.</li> </ul>                                                                                          |

• Electromagnetic fields / static charging (choose different location/switch off interfering device if possible)

Should other error messages occur, switch display unit off and then on again. If the error message remains inform manufacturer.

### 12 Installing display unit / weighing bridge

1

Installation / configuration of a weighing system must be carried out by a well acquainted specialist with the workings of weighing balances.

#### 12.1 Technical data

| Supply voltage       | 12 V / 1000mA |
|----------------------|---------------|
| Max. signal voltage  | 5V            |
| Zeroing range        | 0-2mV         |
| Sensitivity          | ≥ 0.15uV/d    |
| Resistance parameter | 87 - 1100 Ω   |

#### 12.2 Weighing system design

The display unit is suitable for connection to any analogue load cell in compliance with the required specifications.

The following data must be established before selecting a load cell:

• Weighing balance capacity

This usually corresponds to the heaviest load to be weighed.

Preload

This corresponds to the total weight of all parts that are to be placed on the weighing cell such as upper part of platform, weighing pan etc.

#### • Total zero setting range

This is composed of the start-up zero setting range  $(\pm 2\%)$  and the zero setting range available to the user via the ZERO-key (2%). The total zero setting range equals therefore 4 % of the scale's capacity.

The addition of weighing scales capacity, preload and the total zero setting range give the required capacity for the weighing cell. To avoid overloading of the weighing cell, include an additional safety margin.

#### • Smallest desired display division

#### 12.3 How to connect the platform

- $\Rightarrow$  Disconnect the display unit from the power supply.
- Solder the individual wires of the load cell cable to the printed circuit board (See fig.).

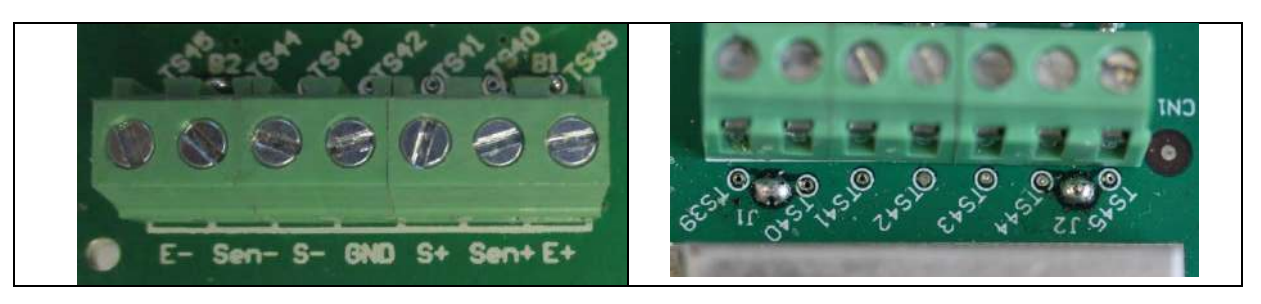

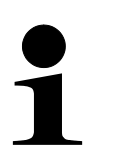

In 4-wire load cells or connection boxes (junction boxes), bridge the solder joints J1 and J2.

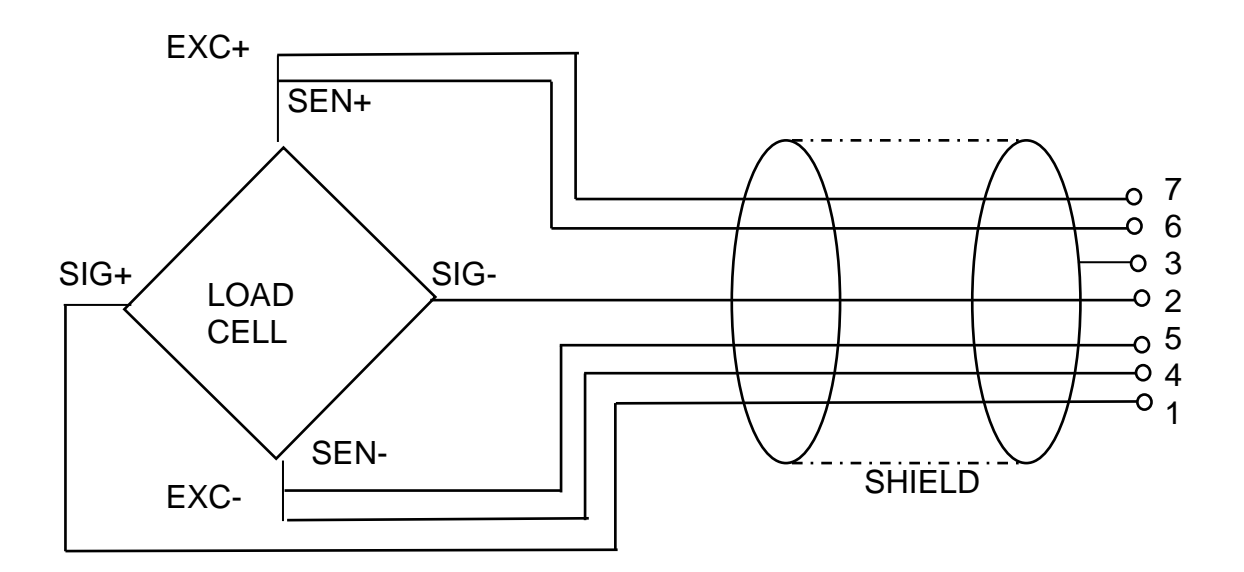

### 12.4 Configure display unit

+ For menu overview see chap. 8.

| Call up menu:                                                                                                    |          |
|----------------------------------------------------------------------------------------------------|----------|
| Switch-on balance and during the selftest press ♣. "Pn" will be displayed                                                                                                    | (Pn      |
| Press  Press  < | POCHE    |
| ⇒ Press repeatedly until "P3 CAL" will be displayed.                                                                                                    | P3[AL)   |
| $\Rightarrow$ Acknowledge with $\mathbf{e}$ . "CoUnt" is displayed.                                                                                                    | CoUnt    |
| Navigation in the menu                                                                                                    |          |
| ⇒ With help of , the individual menu items can be selected one after the other.                                                                                                    |          |
| ⇒ Confirm selected menu item by pressing . The current setting will be displayed.                                                                                                    |          |
| ⇒ To change to the available settings, press the navigations keys as described in chap. 2.1.1.                                                                                                    |          |
| $\Rightarrow$ Either save by pressing $\textcircled{P}{}$ or reject by pressing $\textcircled{B}{}$                                                                                                    |          |
| ⇒ Press repeatedly to exit menu.                                                                                                    |          |
| Parameter selection                                                                                                    |          |
| 1. Display internal resolution                                                                                                    | [[oUnt]] |
| $\Rightarrow$ Press $\mathbf{P}$ , the internal resolution will be shown.                                                                                                    | XXXXX    |
| ⇒ Return to menu by                                                                                                    | CoUnt    |
| ⇒ Use to select another menu item.                                                                                                    |          |

| 2. | Position decimal point                                                                                               | . 33P          |
|----|----------------------------------------------------------------------------------------------------|----------------|
| ⇔  | Press $\mathbf{P}_{\mathbf{R}}$ , the currently set position of the decimal dot is displayed.                        | <b>0.00</b> kg |
|    | Press to select the desired setting. Selectable 0, 0.0, 0.000, 0.0000.                                               |                |
|    | Confirm input by .                                                                                                   | J3P            |
| ⇒  | Use to select another menu item.                                                                                     |                |
| 3. | Weighing scales type, capacity and readability                                                                       | ิปปลา          |
| ⇔  | Press $\mathbf{P}_{\mathbf{R}}$ , the current setting will be displayed.                                             | oFF            |
| ⇔  | Select desired setting by                                                                                            |                |
|    | "off" Single-range balance<br>"on" Dual range balance                                                                |                |
| ⇔  | Press to confirm, the display for entering readability (for dual range scales for the first weighing range) appears. | [r lin[]       |
| ⇔  | Press , the current setting will be displayed.                                                                       |                |
|    |                                                                                                    |                |

| ⇒ Select desired setting with and acknowledge by .                                                                                                    |               |
|----------------------------------------------------------------------------------------------------|---------------|
| <ul> <li>⇒ Press , the display for entering capacity will appear (at dual range balance for the first range).</li> </ul>                                                             | <b>- I[8P</b> |
| <ul> <li>Press , the current setting will be displayed.</li> <li>Using the navigation buttons (see chap. 2.1.1) select the desired setting, the active digit is flashing.</li> </ul> |               |
| <ul> <li>Acknowledge with</li> <li>In a single-range balance the entry of capacity / readability is finished.</li> </ul>                                                             | r ICRP        |
| either in single-range balance                                                                                                    |               |
| Press , the unit will return to the menu Press to call up next menu item "CAL".                                                                                                    |               |
| or                                                                                                    |               |
| In a <b>dual range balance</b> enter readability and capacity of the second weighing range.                                                                                          |               |
| Press ♣, the display for entering the readability of the second weighing range will appear.                                                                                          | [r2 m[]       |
| $\Rightarrow$ Press, the current setting will be displayed.                                                                                                    |               |
| ⇒ Select desired setting with and acknowledge by .                                                                                                    | [r2 .n[       |
|                                                                                                    |               |

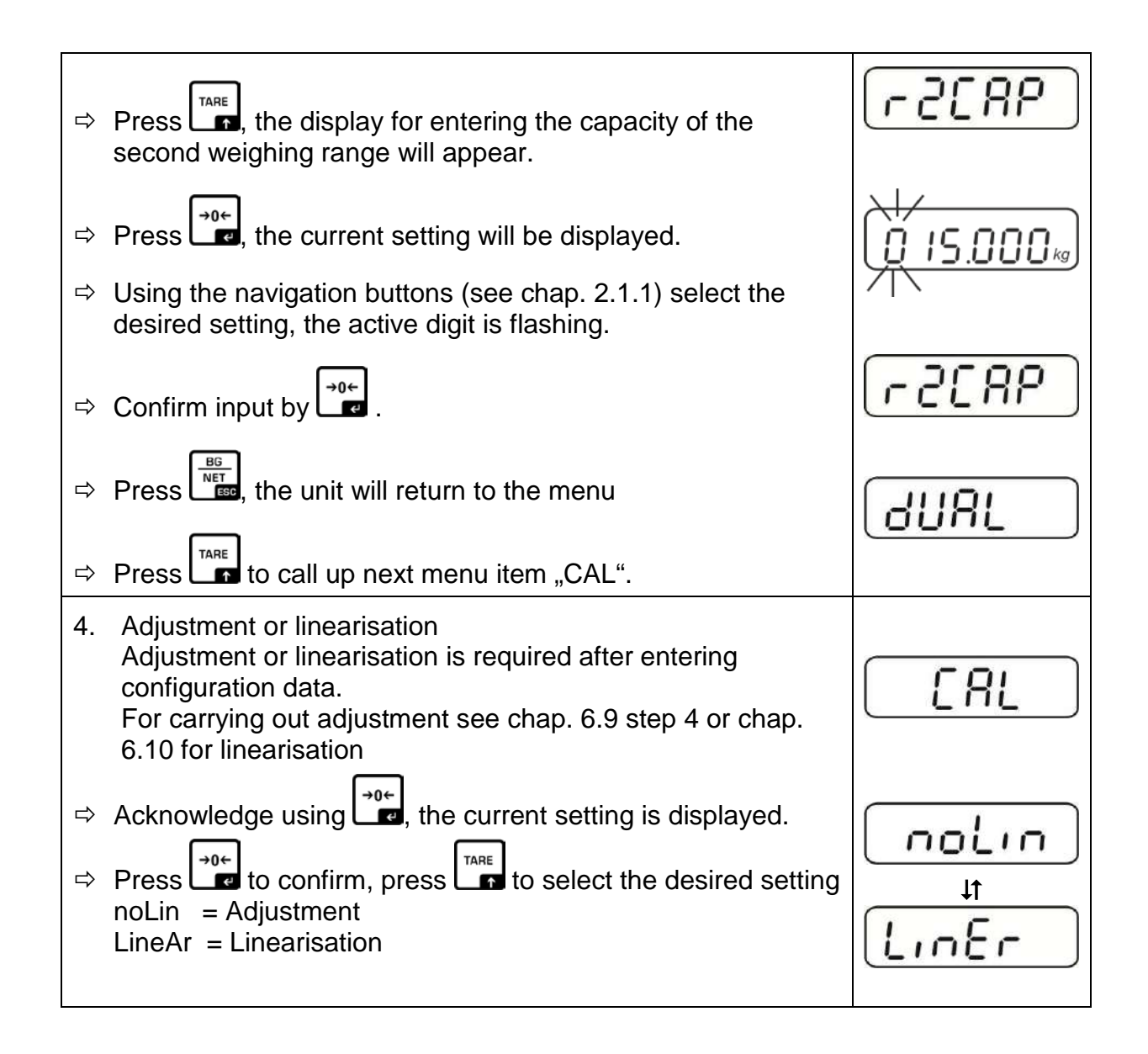

### 13 Conformity explanation/ test certificate

The current EC/EU Conformity declaration can be found online in:

|          | -        | _      | -     |
|----------|----------|--------|-------|
| \\/\\/\/ | korn_c   | cohn c | om/co |
| <u> </u> | -NG111-3 |        |       |

54